## Data retrieval and download Exercise 9

## 9.1 Downloading a set of results and associated data.

For this exercise you can start with any <u>gene</u> list of results. Start with any result list you generated this morning, such as the DNA Motif search.

Download this list of results with the following associated data: Genomic Location, Product Description, Transcript Length and Predicted GO Function. Hint: click on the Download ## Genes link.

| м                   | y Str                                                     | rategie                                                                                               | es: New                                                                                                    | Opened (1)                                                                                                    | All (1)                                                                                    | 🙆 Basket                                          | Example                | s Help                                    |                                                 |                                                           |
|---------------------|-----------------------------------------------------------|----------------------------------------------------------------------------------------------------|----------------------------------------------------------------------------------------------------|----------------------------------------------------------------------------------------------------|--------------------------------------------------------------------------------------------|---------------------------------------------------|------------------------|-------------------------------------------|-------------------------------------------------|-----------------------------------------------------------|
| (G                  | ienes)<br>• <u>DN/</u><br>13856 :<br>St                   | A Motif<br>Segments<br>tep 1                                                                          | Organism<br>12339 Genes<br>969 Genes<br>Step 2                                                                                            | * <u>DNA</u><br>13856 Si<br>104 G<br>Ste                                                                                                    | Motif<br>egments<br>Series<br>ep 3                                                         | Organism<br>1859 Genes<br>84 Genes<br>Step 4      | Add S                  | tep                                       |                                                 | DNA Motif* A Rename<br>Copy<br>Save As<br>Share<br>Delete |
|                     | Expan                                                     | Organism<br>12339 Gene<br>Step 1                                                                      | w of Step Organisr<br>DNA M<br>13856 Segu<br>1859 Ger<br>Step                                                                             | m<br>Otif<br>ments<br>nes<br>2                                                                                                    | Add Step                                                                                   |                                                   |                        |                                           |                                                 | X                                                         |
|                     |                                                           |                                                                                                    |                                                                                                    |                                                                                                    |                                                                                            |                                                   |                        |                                           |                                                 | ~                                                         |
|                     |                                                           |                                                                                                    |                                                                                                    |                                                                                                    |                                                                                            | -                                                 |                        |                                           |                                                 | ~                                                         |
|                     | ly Ste                                                    | ep Res                                                                                                | ult:                                                                                                    |                                                                                                    |                                                                                            |                                                   |                        |                                           |                                                 | Ŧ                                                         |
|                     | <b>ly St</b> e<br>Filter                                  | ep Res<br>r results l                                                                                 | ult:<br>by species (results                                                                                                    | removed by the fi                                                                                                    | iter will not be cor                                                                       | mbined into the next s                            | tep.)                  |                                           |                                                 | Ŧ                                                         |
|                     | Iy Sto<br>Filter<br>All<br>Results                        | ep Res<br>r results I<br>Ortholog<br>Groups                                                           | ult:<br>by species (results<br>Encephalitozoon c                                                                                          | removed by the fi<br>uniculi Enceph                                                                                                    | ilter will not be cor<br>alitozoon hellem                                                  | mbined into the next s                            | tep.)<br>intestinalis  | Enterocytozoon bien                       | eusi Nosema ceranae                             | ,<br>,                                                    |
| E F                 | Aly Sto<br>Filter<br>All<br>Results<br>84                 | ep Res<br>r results I<br>Ortholog<br>Groups<br>70                                                     | ult:<br>by species (results<br>Encephalitozoon c<br>31                                                                                    | removed by the fi<br>uniculi Enceph                                                                                                    | ilter will not be cor<br>alitozoon hellem<br>18                                            | nbined into the next s<br>Encephalitozoon<br>23   | tep.)<br>intestinalis  | Enterocytozoon bien<br>12                 | eusi Nosema ceranae<br>0                        |                                                           |
|                     | Iy Sto<br>Filter<br>All<br>Results<br>84                  | ep Res<br>r results I<br>Ortholog<br>Groups<br>70<br>Motif -                                          | sult:<br>by species (results<br>Encephalitozoon c<br>31<br>step 4 - 84 G                                                                  | removed by the fi<br>suniculi Enceph<br>Genes                                                                                                    | iter will not be cor<br>alitozoon hellem<br>18                                             | nbined into the next s<br>Encephalitozoon<br>23   | itep.)<br>intestinalis | Enterocytozoon bien<br>12<br>Add 84 Genes | eusi Noseme ceranae<br>0<br>to Baske (1 Down    | load 84 Genes                                             |
|                     | Iy Sto<br>Filter<br>All<br>Results<br>84<br>ONA M<br>Gene | ep Res<br>r results I<br>Ortholog<br>Groups<br>70<br>Motif -<br>es G                                  | by species (results<br>Encephalitozoon o<br>31<br>step 4 - 84 G<br>enome View (beta                                                       | removed by the finance for the finance for the | ilter will not be cor<br>alitozoon hellem<br>18                                            | nbined into the next s<br>Encephalitozoon<br>23   | itep.)<br>intestinalis | Enterocytozoon bien<br>12<br>Add 84 Genes | eusi Nosema ceranae<br>0<br>to Baske 1 Down     | load 84 Genes                                             |
|                     | Filter<br>All<br>Results<br>84<br>ONA N<br>Gene<br>First  | ep Res<br>results  <br>Ortholog<br>Groups<br>70<br>Motif -<br>es G<br>1 2 3 4                         | ult:<br>by species (results<br>Encephalitozoon c<br>31<br>step 4 - 84 G<br>enome View (beta<br>5 Next Last                                | removed by the fi<br>runiculi Enceph<br>Genes                                                                                                    | ilter will not be cor<br>alitozoon hellem<br>18<br>ced Paging                              | mbined into the next s<br>Encephalitozoon ,<br>23 | itep.)<br>intestinalis | Enterocytozoon bien<br>12<br>Add 84 Genes | eusi Nosema ceranae<br>0<br>to Baske Down       | Ioad 84 Genes                                             |
|                     | All<br>Results<br>84<br>ONA M<br>Gene<br>First            | ep Res<br>results<br>Ortholog<br>Groups<br>70<br>Motif -<br>as<br>Gene<br>ID                          | ult:<br>by species (results<br>Encephalitozoon c<br>31<br>step 4 - 84 G<br>enome View (beta<br>5 Next Last<br>\$ Genomic L                | removed by the finite sector of the finite sector of the sector of the s | ilter will not be cor<br>alitozoon hellen<br>18<br>ceed Paging                             | t Description                                     | itep.)<br>intestinalis | Enterocytozoon bien<br>12<br>Add 84 Genes | eusi Nosema ceranae<br>0<br>to Baske Down<br>Se | load 84 Genes                                             |
| N<br> ⊒<br> ]<br> ] | All<br>Results<br>84<br>ONA M<br>Gene<br>First            | ep Res<br>results<br>Ortholog<br>Groups<br>70<br>Motif -<br>es G<br>1 2 3 4<br>Gene<br>ID<br>3]_24411 | ult:<br>by species (results<br>Encephalitozoon c<br>31<br>step 4 - 84 G<br>enome View (beta<br>5 Next Last<br>\$ Genomic L<br>ABGB0100009 | removed by the fi<br>suniculi Enceph<br>ienes<br>i)<br>Advan<br>ocation 3<br>9: 438 - 728 (+                                                                                                    | ilter will not be cor<br>alitozoon heilen<br>18<br>ceed Paging<br>Produc<br>c) hypothetica | t Description I                                   | itep.)<br>intestinalis | Enterocytozoon bien<br>12<br>Add 84 Genes | eusi Nosema ceranae<br>0<br>to Baske Down<br>Se | load 84 Genes                                             |

Hint: select the type of report to download and then click on the boxes to customize your report. The gene ID is automatically downloaded and so is not an option in the popup.

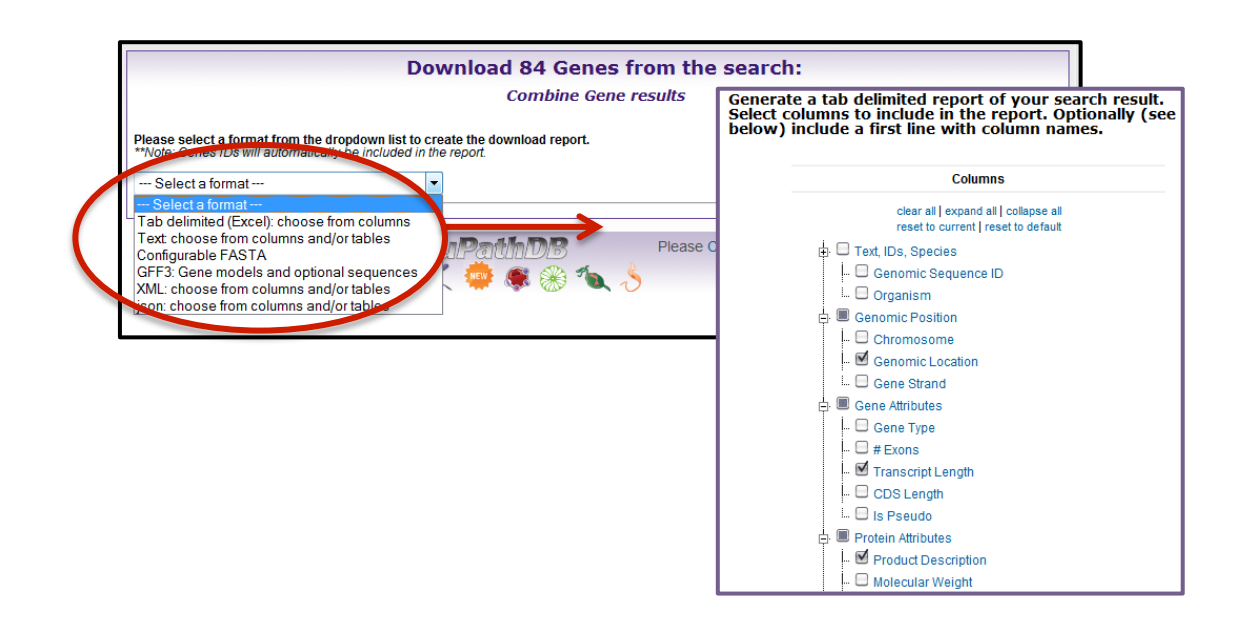

## 9.2 Download the sequences of genes in a list of results.

What if you are interested in examining the 5' flanking sequences of these genes? How can you easily get this sequence for subsequent analysis?

Hint: use same list of results as in 9.1. Go to the download section and select "Configurable FASTA". Now, retrieve the 500 nucleotides upstream of the start site of your genes.

|                                                                                                    | Combine Gene I                                       | esults                                                  |                                                |
|----------------------------------------------------------------------------------------------------|------------------------------------------------------|---------------------------------------------------------|------------------------------------------------|
| Please select a format from the dropdow                                                                                                    | n list to create the download report                 |                                                         |                                                |
| "Note: Genes IDs will automatically be inc                                                                                                    | luded in the report.                                 |                                                         |                                                |
| Configurable FASTA                                                                                                    | <b>•</b>                                             |                                                         |                                                |
| This reporter will retrieve the                                                                                                    | e sequences of the genes                             | in your result.                                         |                                                |
| Choose the type of sequence: 🔘 genom                                                                                                    | ic 🔘 protein 🔘 CDS 🔘 transcript                      |                                                         |                                                |
| Choose the region of the sequence(s):                                                                                                    |                                                      |                                                         |                                                |
| begin at Transcription Start *** 💌                                                                                                    | +                                                    |                                                         |                                                |
| end at Translation Start (ATG) -                                                                                                    | + • 0 nucleotides                                    |                                                         |                                                |
| Deventer of Transv. (2) Operator File (2) Ob                                                                                                    |                                                      |                                                         |                                                |
| Download Type: O Save to File O Show                                                                                                    | In Browser                                           |                                                         |                                                |
|                                                                                                    | Get Sequen                                           | ces                                                     |                                                |
|                                                                                                    |                                                      |                                                         |                                                |
| "Note: If UTRs have not been annotated for                                                                                                    | or a gene, then choosing "transcripti                | on start" may have the sa                               | me effect as choosing "translation st          |
| ** Note: If UTRs have not been annotated f                                                                                                    | or a gene, then choosing "transcripti                | on start" may have the sa                               | me effect as choosing "translation st          |
| ** Note: If UTRs have not been annotated fo                                                                                                    | or a gene, then choosing "transcripti                | on start" may have the sa                               | me effect as choosing "translation st          |
| ** Note: If UTRs have not been annotated f                                                                                                    | or a gene, then choosing "transcripti                | on start" may have the sa                               | me effect as choosing "translation st          |
| ** Note: If UTRs have not been annotated f<br>leip<br>transcriptional ATG                                                                                                    | ör a gene, then choosing "transcripti                | on start" may have the sar<br>stop codon                | me effect as choosing "translation st<br>polyA |
| ** Note: If UTRs have not been annotated f<br>lelp transcriptional ATG start 5' UTR                                                                                                    | or a gene, then choosing "transcripti                | on start" may have the sar<br>stop codon<br>\$<br>3'UTR | polyA                                          |
| ** Note: If UTRs have not been annotated f<br>ielp transcriptional ATG start 5'UTR                                                                                                    | exon intron                                          | stop codon                                              | polyA                                          |
| Telp<br>transcriptional<br>start<br><u>CDS:</u>                                                                                                    | exon intron _                                        | stop codon                                              | polyA                                          |
| ** Note: If UTRs have not been annotated f<br>leip<br>transcriptional ATG<br>start 5'UTR<br>CDS:<br>(coding sequence nt)                                                                                                    | or a gene, then choosing "transcripti<br>exon intron | stop codon                                              | polyA                                          |
| The if UTRs have not been annotated for the interview of the interview of  | or a gene, then choosing "transcripti<br>9<br>exon   | stop codon    stop codon     codon                      | me effect as choosing "translation st<br>polyA |
| ** Note: If UTRs have not been annotated f<br>telp  transcriptional Start 5'UTR (coding sequence nt)                                                                                                    | or a gene, then choosing "transcripti<br>a<br>exon   | stop codon                                              | polyA                                          |
| The If UTRs have not been annotated for transcriptional and transcriptional start for the start for the start for start for the start for start for the start for start fo | or a gene, then choosing "transcripti<br>exon intron | stop codon                                              | polyA                                          |
| ** Note: If UTRs have not been annotated find<br>Help<br>transcriptional<br>start<br><u>CDS:</u><br>(coding sequence nt)<br><u>Protein:</u><br>(aa)<br>(CDS + UTRs, if avail.)                                                                                                    | or a gene, then choosing "transcripti                | stop codon                                              | polyA                                          |
| The intervention of the second state of the second state of the se | or a gene, then choosing "transcripti<br>exon intron | stop codon                                              | ne effect as choosing "translation st          |

Note, that you can access and download sequence with the sequence retrieval tool (SRT) accessed from the tools menu on the home page:

- Retrieve Sequences By Gene IDs.
- Retrieve Sequences By Genomic Sequence IDs.
- Retrieve Multiple Sequence Alignments by Contig / Genomic Sequence IDs.
- Retrieve Sequences By Open Reading Frame IDs.

## Tools:

#### BLAST

- Identify Sequence Similarities Sequence Retrieval
- Retrieve Specific Sequences using IDs and coordinates

#### PubMed and Entrez View the Latest Pubmed and Entrez Results

# 9.3 Downloading large data files such as all coding sequences or all protein sequences for an entire genome.

For this exercise use any EuPathDB site. The example below illustrates a use case in PiroplasmaDB: <u>http://piroplasmadb.org</u>

Download files are available in the file download section of all EuPathDB sites Hint: select "Data Files" under the "Download" menu in the grey tool bar.

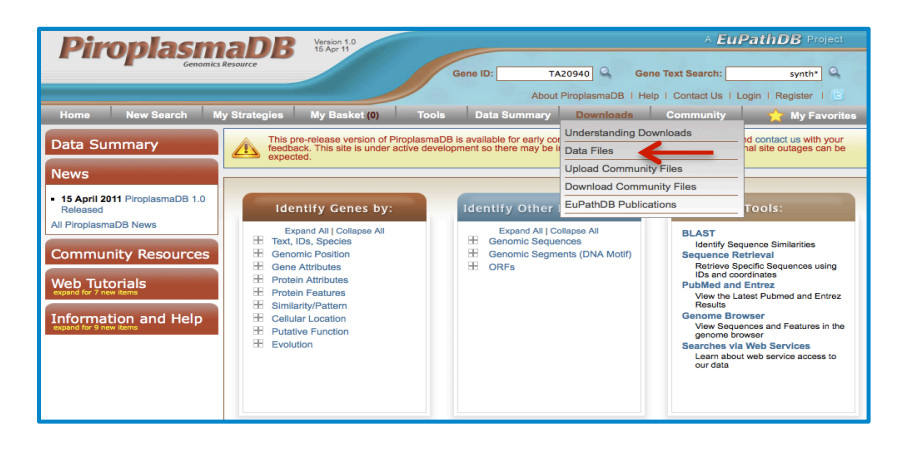

Hint: navigate through the subfolders and find the files containing codon usage information for *T. annulata* Ankara. Folders without a strain designation contain species level data.

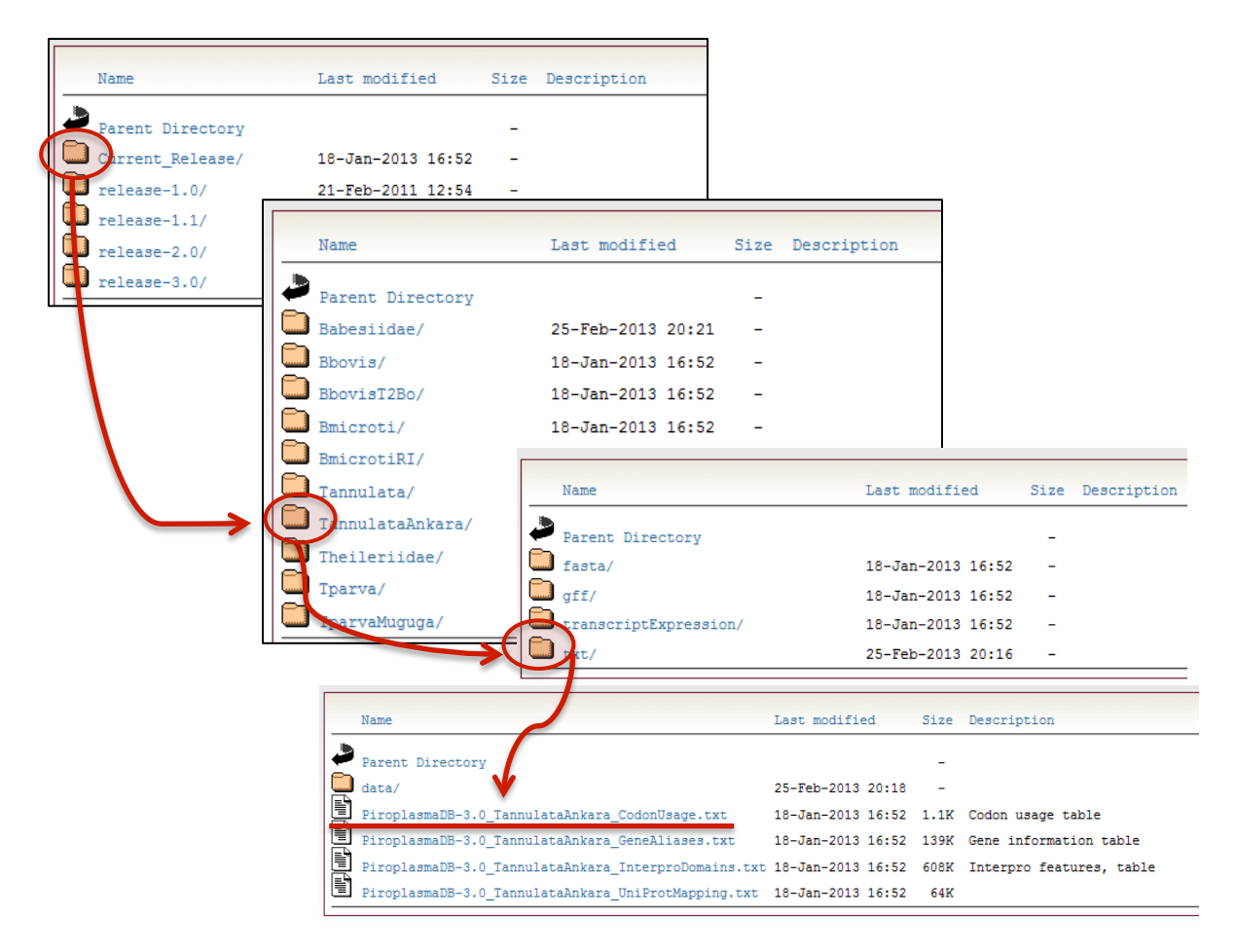